### URL Member IA Impact Tracker

### **Getting Started**

- 1. Build a framework
- 2. Set up the system
- 3. Integrations
  - Google Analytics
  - Slack Google Form add-ons

1

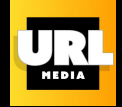

#### Our tool helps define, develop and measure this level of impact. This includes:

- 1. <u>Audience/Individual</u>: How content may increase knowledge on vital issues, such as reader feedback and social comment
- 2. <u>Community/Network</u>: How content may contribute to movement building, such as if advocacy groups are citing stories
- 3. <u>Institutional</u>: When community, religions, corporate, or government institutions refer to content, such as if state representatives cite content as the basis for legislation
- 4. <u>Media amplification</u>: How other news engages with content, such as citing or repurposing
- 5. <u>Organizational</u>: Awards, nominations and speaking opportunities

## Set up the System

#### THE INTAKE FORM

- 1. Create a copy of the <u>Impact Tracker template for URL network</u> <u>members</u>
- 2. Use default fields and questions for the form, or customize using your organization's unique impact framework
- 3. Generate source data spreadsheet by clicking the green Google Sheets symbol to the left of the three vertical dots in the "Responses" tab. All responses to the form will populate the spreadsheet

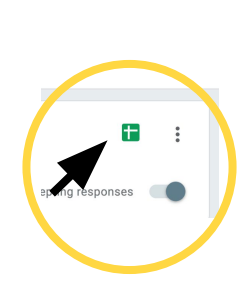

3

# Set up the Dashboard

#### THE DASHBOARD

- Make a copy of the <u>URL Network Member</u>
   <u>IA Impact Tracker Template Dashboard</u>
   by clicking on the three vertical dots on the top right part of the page
- Once you click Make a Copy, Google will ask you to select a data source.
   Select the spreadsheet you generated in Step 3 on the previous slide.

#### **3.** Configure charts and filters

For further training or details on how to use Google Data/Looker Studio, see <u>this free training resource</u>.

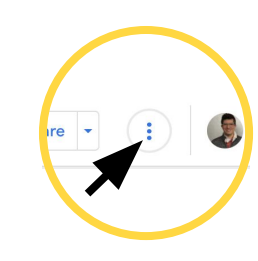

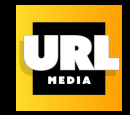

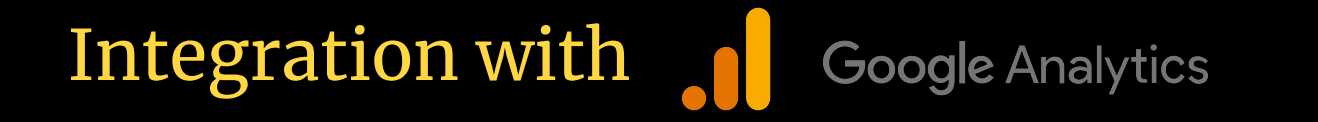

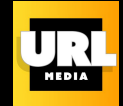

You must have at least Read & Analyze permission to the Google Analytics 4 property or Universal Analytics view to which you connect.

- **1. Sign in** to Looker Studio.
- 2. In the top menu bar, select **Data Source**.
- 3. Select the Analytics connector.
- 4. If prompted to grant Looker Studio access to your account, click AUTHORIZE.
- 5. Select an account.
- 6. Select a property.
- 7. To connect to Universal Analytics ("Web"), select a **view**.
- 8. In the upper right, click **CONNECT**.
  - a. The data source **fields panel appears**.
  - b. The data source is **now connected** to your data set.

# Integration with 🙀 slack

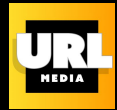

The URL Network Member form can be integrated in slack by using the slack <u>workflow builder</u>. <u>This shows</u> you how to set up a workflow.

 Access workflow builder by clicking on the company slack name, go to Tools, and select Workflow Builder.

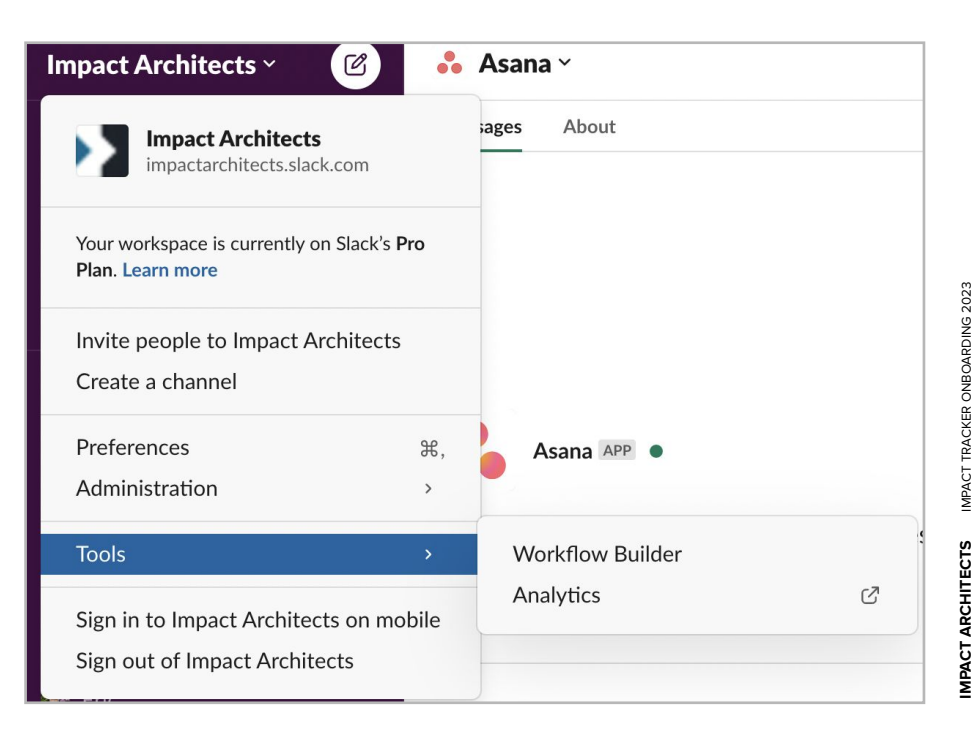

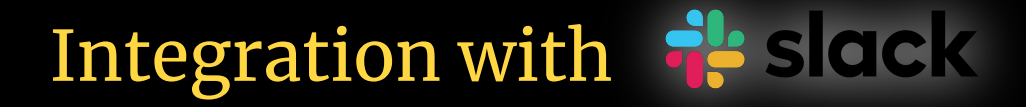

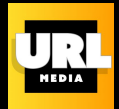

2. Access workflow builder by clicking on the company slack name, go to Tools, and select Workflow Builder.

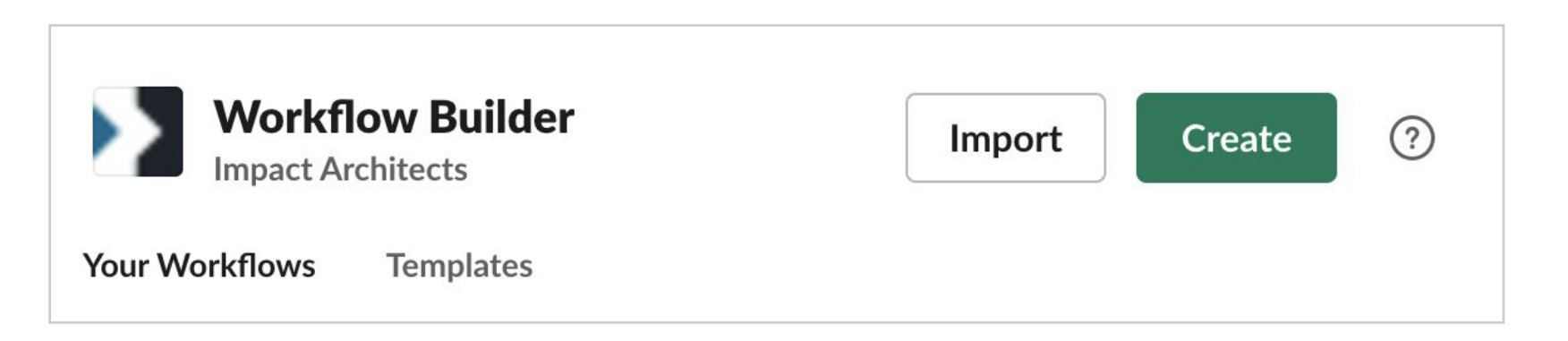

# Integration with 🙀 slack

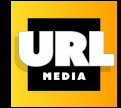

- 3. Choose the trigger action to start the workflow. Select "Shortcut" to create an option to "record an impact" in the "attachments and shortcuts" menu of a slack channel. Select the channel to add the impact tracker to.
- 4. Click "Add Step" and then choose "Send a form"

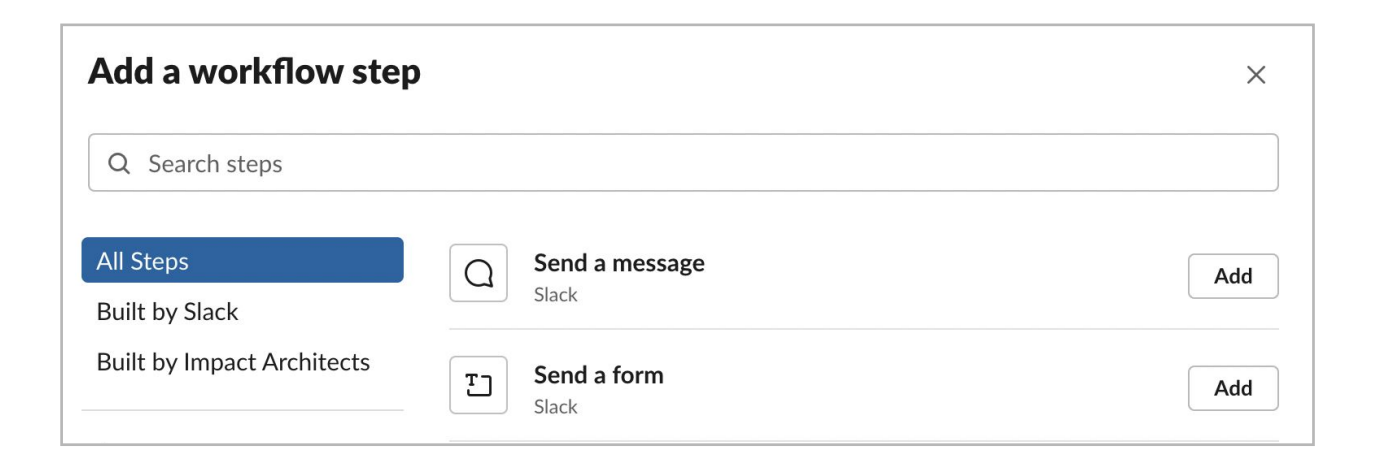

# Integration with 💠 slack

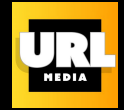

- 5. Set up your impact tracker form. Make sure the questions map to the columns of the spreadsheet of the impact log. Choose where in Slack you want the submitted responses to go. They can go to the entire channel or a specific channel or person within slack. This is separate from what happens with the information in google sheets.
- 6. Click "Add Step" and then choose "Send a form"

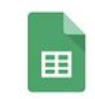

#### Add a spreadsheet row

Google Sheets for Workflow Builder

| Add |
|-----|

# Integration with 🙀 slack

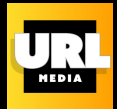

- 7. Connect your google account, and select your impact log spreadsheet (the sheet the answers to the google form go to).
- 8. Select the columns containing the questions that the slack form asks. In "Value" choose "Insert a Variable" and select the corresponding question in the slack form. And Save.
- 9. When everything is set up, click the "Publish" button to make the integration live.

| This step data a new row to a spreadshee              | ·t.                                                             |
|-------------------------------------------------------|-----------------------------------------------------------------|
| Connected account                                     |                                                                 |
| Hannah Stonebraker<br>hannah@theimpactarchitects.com  |                                                                 |
| Select a spreadsheet                                  | IA Impact Tracker Template 🗸                                    |
| Sheet                                                 | Form Responses 1 ~                                              |
| Column name                                           | Timestamp ~                                                     |
|                                                       |                                                                 |
| Value (optional)                                      |                                                                 |
| Value (optional)<br>Time when workflow started -<br>© |                                                                 |
| Value (optional)<br>Time when workflow started -<br>© | insert a variable                                               |
| Value (optional)<br>Time when workflow started ><br>ⓒ | <i>à</i> : Insert a variable<br>Remove                          |
| Value (optional) Time when workflow started           |                                                                 |
| Value (optional) Time when workflow started           | insert a variable Remove          Description of impact       ~ |
| Value (optional) Time when workflow started           | Insert a variable         Remove         Description of impact  |

### Integration with

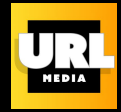

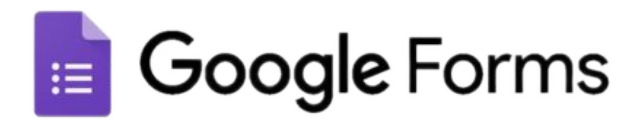

On a google form, you can have "other" as an option and then use a plug-in you can add that will have whatever is input in the other category added to the form as an option in the future! The owner of the form needs to set it up, but <u>there are</u> <u>steps to follow in this YouTube video here</u>.

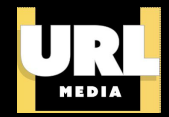

# Impact Architects' Best Practices for Impact Tracking

Making the Tracker work for you

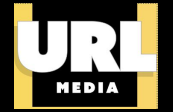

More than indicators, analytics, or measurement, impact tracking is at its base about **building a culture** and **understanding of what impact means for your organization**.

The conversation needs to start with **defining your organization's desired impacts** through collective brainstorming and conversations. Building that culture of impact works best when users **get buy-in from the top** of their organization, and **take time to celebrate** milestones and wins across the organization, including with external stakeholders and audiences.

### **Clearly Define Workflow**

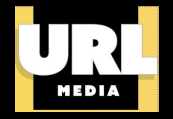

Organizations implement impact measurement differently depending on the structure, impact, and mission of the organization. For most organizations, the simplest way to document your organizations' impact is through a **front end digital form** (available across your organization) with a **simple backend spreadsheet** for those tracking your impact most closely. There are a few digital platforms you can use to set up a form and backend including :

| Impact Tracker                         | Online platform run by the Impact Architects (with self-hosted platform via Google)<br>https://www.theimpactarchitects.com/impact-tracker                                                                                                    |
|----------------------------------------|----------------------------------------------------------------------------------------------------|
| Google Forms, Sheets, &<br>Data Studio | Free and simple to implement. For more in depth insights, google data studio can be used for visualizations                                                                                                    |
| Airtable                               | Similar to google forms & sheets, with additional customization options. Resolve<br>Philly has shared their model Airtable impact tracker for free here. Airtable is free for<br>the basic plan, with additional cost for further functionality. |

There are typically **two ways** that organizations implement impact tracking workflows : **Distributed and centralized**.

In the <u>distributed model</u>, impacts are submitted, through the front-end form, by everyone in the organization. The individuals who hear or observe the impact submit it to the system.

In the <u>centralized system</u>, one (or in unique cases two) individuals "own" the impact submissions. In this workflow, typically impacts are shared by those who hear or observe them with the "impact owner" through the methods already used internally, such as forwarding emails, or sharing on an "impact" slack channel.

Even in the distributed system, impact tracking works best when there is an individual or team with broader ownership over the system, who owns the backend database, tracks trends, and answers questions.

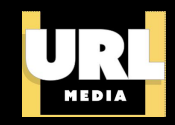

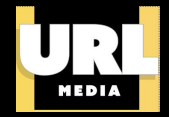

### <u>Go back to URL Currency of Impact page</u>